## 

有効に設定すると、迷惑メールを隔離し、お客様に隔離通知をメールでお知らせして WEBメールの隔離フォルダに7日間保管されます、7日間を経過後自動的に削除されます。

隔離したメールをご確認したい場合は、WEBメール(どこでもメール)の隔離フォルダから確認してください。

WEBメールのアドレスは、弊社ホームページからログインできます。

| X- | しアカウ | フント | 情報参照 |
|----|------|-----|------|
|    |      |     |      |

| 設定したい項目 🥜 を選択して | ください。                       |
|-----------------|-----------------------------|
| メールアドレス         | sample000@pear.ccjnet.ne.jp |
| POP ID          | m1000001                    |
| メールサーバ          |                             |
| ステータス           | 利用中                         |
| アナウンスメールフラグ     | 有効 (ON)                     |
|                 | 現在 0 個                      |
| ✔ 詳細転送設定        | 設定なし                        |
| メール受信通知設定       | 設定なし                        |
| 受信拒否設定          | 設定なし                        |
| 受信許可設定          | 設定なし                        |
|                 | 無効 (OFF)                    |
|                 | 無効(OFF)                     |
|                 | 設定なし                        |

POPパスワード変更

| メールアドレス 🖂 | sample000@pear.ccjnet.ne |
|-----------|--------------------------|
| 迷惑メールスキャン | 無効 (OFF)                 |
| 迷惑メール隔離   | 無効 (OFF)                 |
| 隔離メール通知   | 無効 (OFF)                 |

◆ メールアカウント情報参照に戻る

[メールアカウント情報参照]

[迷惑メールスキャン設定]をクリック。

[設定]をクリックします。

迷惑メールスキャン設定ご利用前確認

下記のアカウントに対して、迷惑メールスキャンの設定を行います。

メールアドレス 🖂 sample000@pear.ccjnet.ne.jp

[迷惑メールスキャン設定]

迷惑メールスキャンサービスは**無料オプションサービス**です。

当社のメールサーバが自動で迷惑メール判定を行い、 迷惑メールの件名に [spam]の文字を付与したり、 メールソフトで受信させないように迷惑メールを隔離させることができます。 また、メールが隔離されたことを通知する通知メールを受け取ることもできま す。

迷惑メールの判定精度は100%ではありません。稀に正常なメールを 迷惑メールとして誤判定する場合がありますので、あらかじめご了承ください。 迷惑メールフォルダに**隔離されたメールの保存期間は7日間**です。 保存期間を過ぎたメールは自動削除されます。

迷惑メールフォルダに隔離されたメールは 「どこでもメール」(ウェブメールサービス)で閲覧できます。

本サービスをご利用になる場合は、「了解」ボタンのクリックをお願いいたします。

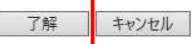

◆ 迷惑メールスキャン設定参照に戻る

## 迷惑メールスキャン設定

[注音事項]

下記のアカウントに対して、迷惑メールスキャンの設定を行います。

## ・迷惑メールスキャンを「有効(ON)」に設定すると、受信するメールの迷惑 メール判定を行い、迷惑メールの件名に[spam]マークを付けます。

- ・迷惑メールスキャンが「有効(ON)」で迷惑メール隔離を「有効(ON)」
  に設定すると、迷惑メールと判定されたメールを迷惑メールフォルダに隔離します。
- 隔離されたメールの保存期間は7日間です。期間を過ぎると自動的に削除されます。
- ・隔離されたメールは、「どこでもメール」で確認することができます。
- ・隔離メール通知を「有効(ON)」に設定すると、迷惑メールスキャンと受信 拒否設定での迷惑メールフォルダへの隔離状況を1日1回メールで通知します。
   ・隔離されたメールが0件だった場合には隔離メール通知は行われません。

メールアドレス 🖂 sample000@pear.ccjnet.ne.jp

| 迷惑メールスキャン | ◉有効(ON) | ○無効(OFF)           |
|-----------|---------|--------------------|
| 迷惑メール隔離   | ◉有効(ON) | 〇 <u>無</u> 効 (OFF) |
| 隔離メール通知   | ●有効(ON) | ○無効 (OFF)          |

迷惑メールスキャンの設定を選択して、「次へ」ボタンを押してください。 入力欄の値を画面表示直後の状態に戻したい場合は、「リセット」ボタンを押してください。

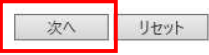

◆ 迷惑メールスキャン設定参照に戻る

表示されている、設定についての説明を 確認して、同意いただいた上 [了解]をクリックします。

[迷惑メールスキャン設定]

ご利用される機能を有効(ON)にチェックを 入れます。

※迷惑メール隔離と隔離メール通知は 迷惑メールスキャンを[有効(ON)]に していないと選択できません。

[次へ]をクリックします。

| メールアドレス                                          | sample000@pear.ccjnet.ne.jp                                                   |
|--------------------------------------------------|-------------------------------------------------------------------------------|
| 迷惑メールスキャン                                        | 有効(ON)                                                                        |
| 迷惑メール隔離                                          | 有効(ON)                                                                        |
| 隔離メール通知                                          | 有効 (ON)                                                                       |
|                                                  | 登録 キャンセル                                                                      |
| 迷惑メールスキャン設                                       |                                                                               |
| 迷惑メールスキャン設<br>ールアドレス 🖂                           | 全録<br>主ャンセル<br>全録<br>キャンセル<br>な完了<br>sample000@pear.ccjnet.ne.jp              |
| 迷惑メールスキャン設<br>ールアドレス 🖂<br>黙惑メールスキャン              | 登録  キャンセル    登録  キャンセル    定完了  ample000@pear.ccjnet.ne.jp    有効 (ON)  有効 (ON) |
| 迷惑メールスキャン設<br>−ルアドレス ⊠<br>E惑メールスキャン<br>E惑メールスキャン | 登録  キャンセル    登録  キャンセル    方法  ないのの    有効(ON)  有効(ON)                          |

[迷惑メールスキャン設定確認]

設定した内容に誤りがないか確認します。

画面に表示されている設定で問題が なければ[登録]をクリックします。

[迷惑メールスキャン設定完了]

正常に処理が終わると設定完了画面が表示 されます。

上記の内容で迷惑メールスキャンの設定を行いました。

◆ 迷惑メールスキャン設定参照に戻る

以上で迷惑メールスキャン設定が完了しました。

迷惑メールスキャンが有効の場合は、WEBメールに迷惑メール隔離フォルダが自動的に作成され 迷惑メールを隔離します。

隔離されたメールがある場合には、隔離通知メールがお客様に届きます。

WEBメール (どこでもメール) にログインして、迷惑メールとして隔離された メールをチェックできます

迷惑メールフォルダに隔離されたメールの保存期間は7日間です。 7日間経過後、自動的に削除されます。